## Remplir la déclaration d'accident Avec Edge (1)

| C O Ichier C/Users/circo/Nextdoud5/Site%20circo/S-Direction/43_Securite/declaration%20d accident.pdf                                                                                                    | Comparison d'accident.pdf x +                                                                                                    | -         | đ       | $\times$ |
|----------------------------------------------------------------------------------------------------|----------------------------------------------------------------------------------------------------|-----------|---------|----------|
| H • V Desiner • V Desiner • V Desi | C 🛈 Fichier C:/Users/circo/Nextcloud5/Site%20circo/5-Direction/4.3_Sécurité/déclaration%20d'accident.pdf                                                                                                    | לַ≡       |         | <b>Ø</b> |
| Sélectionner la contentation alla famille d'u ters         Commune:       Sélectionner la contentation alla famille d'u ters         Contentation alla famille d'u ters       Claquers à l'endroit où vous voulez écrire et entrez le texte. Vous pouvez modifier et entrez le texte. Vous pouvez modifier et et et et et et et et et et et et et                                                                                                    | ≔   🕁 🗸 Dessiner 🗸 🖉   🔟   A <sup>N</sup>   Əðə   Demander à Copilot 🛛 - + 😁   1 sur 5   🤉   🗅 🔍 Q   🖨 🛱 🗗 🖉   🖉 🍪   Mod                                                                                                    | difier av | ec Acro | obat     |
| III- Rapport de l'agent responsable de la surveillance (enseignant ou autre)         1) Renseignements concernant l'agent :                                                                                                    | Commune:       Sélectionner la<br>Ecole :         Ecole :       fonction texte         Maresser :       Cadresser à l'Inspecteur de l'Education Nationale)         Cromscription :       Cadresser à l'Inspecteur de l'Education Nationale)         Commune:       Ecole :         Conservert       Cliquer à l'endroit où vous voulez écrire<br>et entrez le texte. Vous pouvez modifier<br>a couleur et la taille du texte.         • Localisation et nature:       Entre le texte.         • Nom et adresse du médecin qui a procédé à l'examen de l'élève :       de adresse du médecin qui a procédé à l'examen de l'élève :         • Nom et adresse du médecin qui a procédé à l'examen de l'élève :       de adresse du médecin qui a procédé à l'examen de l'élève :         • Nom et adresse du médecin qui a procédé à l'examen de l'élève :       de adresse du médecin qui a procédé à l'examen de l'élève :         • Certificat médical indiquant avec précision le(s) dommage(s) corporel(s) constaté(s) : doui donn (a joindre)         Image:       Marce de asissance :         • Nom :       Classe fréquentée :         • Nom, prénom du ou des responsables légaux : |           |         | Î        |

## Remplir la déclaration d'accident Avec Edge (2)

| Co 🗖 🖻 *déclaration d'accident.pdf 🗙 +                                                                                                    | - 0 ×                              |
|----------------------------------------------------------------------------------------------------|------------------------------------|
| C (i) Fichier   C:/Users/circo/Nextcloud5/Site%20circo/5-Direction/4.3_Sécurité/déclaration%20d'accident.pdf                                                                                                    | ☆ 🍲 🚥 🥠                            |
| $ =   \forall \vee \forall \text{ Dessiner } \vee \otimes   \square   A^{\wedge}   a_{\delta}   \text{ Demander à Copilot} - + \boxdot   1 \text{ sur 5}   \bigcirc   \textcircled{B} Q $                                                        | 🕞 🖹 🗗 🖉 හී   Modifier avec Acrobat |
| Commune :       DECLARATION D'ACCIDENT         Ecole :       (à adresser à l'Inspecteur de l'Education Nationale)         Adresse :       (copie à conserver)         Circonscription :       (adresser à l'Inspecteur de l'Education Nationale) | Î                                  |
| I- Renseignements sur le(s) dommage(s) corporel(s)                                                                                                    |                                    |
| Localisation et nature :Entrer le texte                                                                                                    |                                    |
| Nom et adresse du médecin qui a procédé à l'examen de l'élève :                                                                                                    |                                    |
| Certificat médical indiquant avec précision le(s) dommage(s) corporel(s) constaté(s) : □oui □non (à joindr                                                                                                    | )                                  |
| II- Renseignements concernant la victime Pour coche                                                                                                    | ; insérer du texte comme           |
| Nom : Prénom : précédemn                                                                                                    | ent sur la case et noter « x ».    |
| <ul> <li>Date de naissance ://_ A ~ A A A A A A A A A A A A A A A A A</li></ul>                                                                                                    | •                                  |
|                                                                                                    |                                    |
| III- Rapport de l'agent responsable de la surveillance (enseignant ou autre                                                                                                    |                                    |

1) Renseignements concernant l'agent

## Remplir la déclaration d'accident Avec Adobe (1)

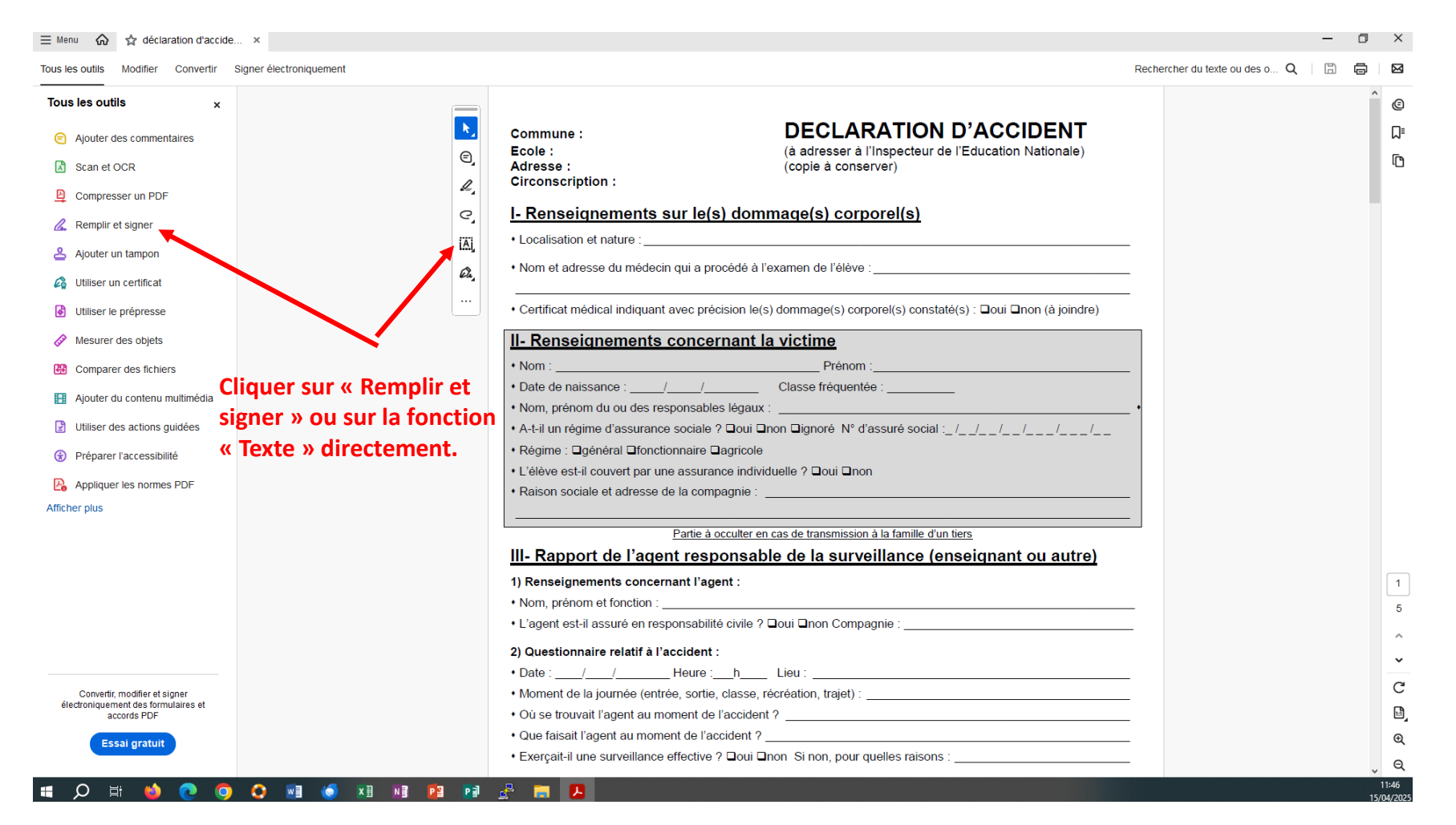

## Remplir la déclaration d'accident Avec Adobe (2)

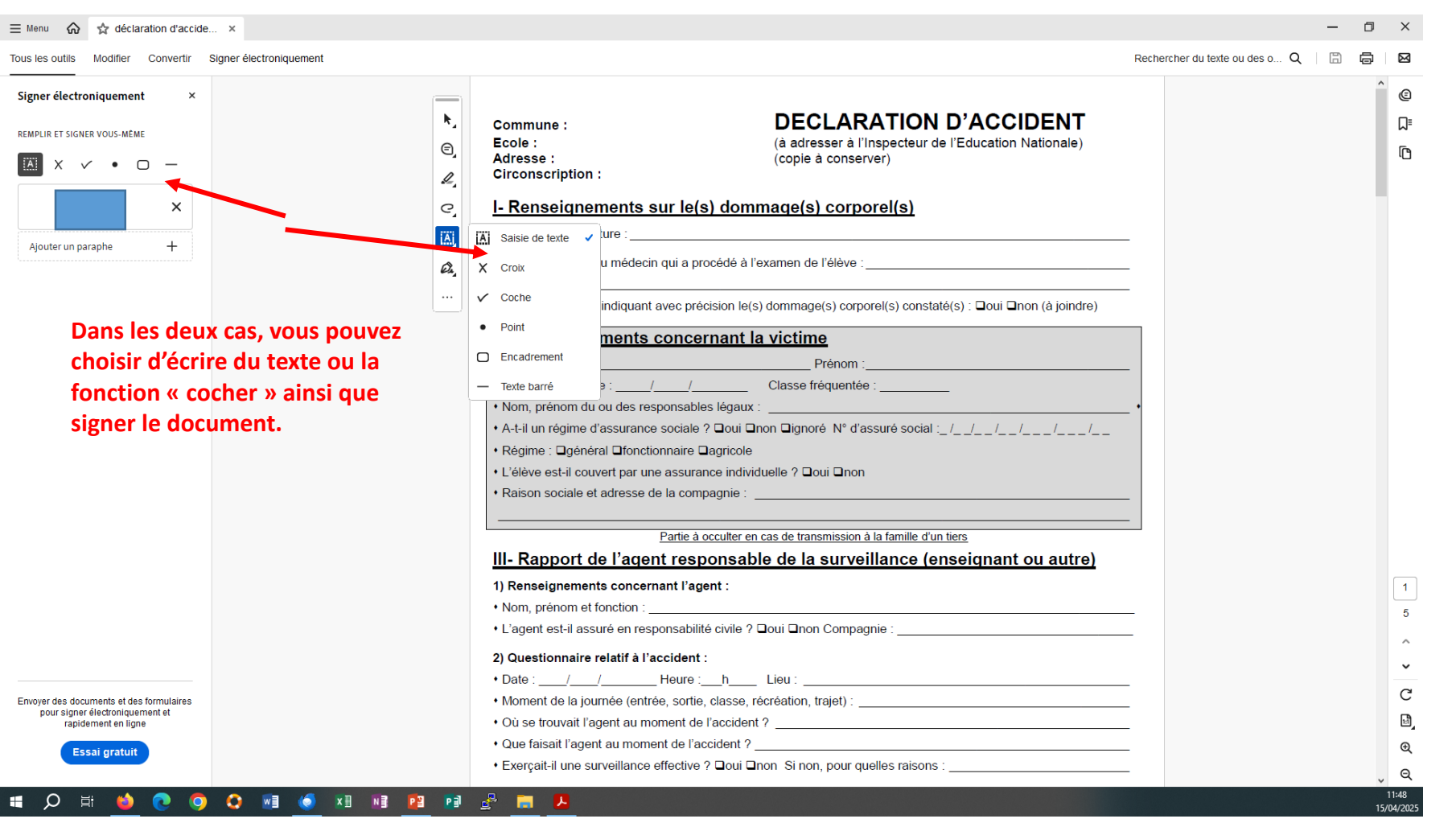